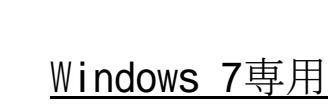

# ピアツーピア設定手順書

## 平成21年11月27日

株式会社TKC

| Windows 7 をご利用する上での注意事項     | . 1 |
|-----------------------------|-----|
| 1. ピアツーピア対応システムについて         | . 1 |
| 2. インターネット接続に関する注意事項        | . 1 |
| 3. 自計化システム ピアPCメニューに関する制限事項 | . 1 |
| 4. ユーザーアカウント制御(UAC)に関する注意事項 | . 1 |
| [ご参考] ユーザーアカウント制御(UAC)について  | . 2 |
| 事前準備                        | . 3 |
| 1. 準備する物                    | . 3 |
| 2. ハブとケーブルの接続               | . 3 |
| パソコンのネットワーク設定               | . 5 |
| 1. TCP/IPの設定                | . 5 |
| 2. ワークグループの設定               | 12  |
| 3. ネットワーク探索とファイル共有の有効化      | 15  |
| 4. ユーザアカウントの登録              | 16  |
| 5. プリンタ共有の設定                | 19  |

## Windows 7 をご利用する上での注意事項

## 1. ピアツーピア対応システムについて

自計化システムをピアツーピアでご利用の場合は、ご利用になる各システムの対応する利用環境 や対応 OS をご確認下さい。ピアツーピアに対応していないシステムをピアツーピアでご利用いた だくことはできません。

## 2. インターネット接続に関する注意事項

Windows 7は、インターネットとの常時接続を前提とした多くの新機能を持ったOSの ため、インターネットに自動接続される機能が多くあります。

<自動接続される機能の一例>

| ガジェット                   |
|-------------------------|
| Windows Update          |
| ウィルス対策プログラムのパターンファイルの更新 |
| インターネット時刻同期             |

そのため、Windows 7のインターネット接続環境は、基本的に「常時接続」が前提(初 期設定)となっています。

また、TKCが提供する手順書(当手順書を含む)についても、上述したインターネットと常時 接続した機能等を有効活用できるよう、Windows 7をご利用の環境がブロードバンド回線 (常時接続)であることを前提として作成しています。

従って、ISDN回線など、通信毎に費用が発生する通信回線でWindows 7をご利用の 場合には、高額な通信費が知らないうちに発生してしまう可能性があります。

ついては、Windows 7を導入される場合には、ブロードバンド回線(常時接続) への 変更を強く推奨いたします。

### 3. 自計化システム ピアPCメニューに関する制限事項

マスタPCに Windows 7 パソコンを導入する場合、ピアPCに Windows95/98/Me は利用できません。これは、Windows 7 パソコン上の共有フォルダを Windows95/98/Me のパソコンから参照することができないこと (OSの制約) によるものです。

### 4. ユーザーアカウント制御(UAС)に関する注意事項

Windows 7が稼働するクライアントPCでは、管理者権限をもつユーザアカウントでロ グオンしていても、セキュリティに関するメッセージ画面が表示される場合があります。

これは、OSのセキュリティを強化するため、Windows Vistaで新たに導入された 機能です。これまでのOSとは動作が異なりますのでご注意ください。

また、Windows 7では、ユーザーアカウント制御の動作が変更され、初期設定状態 では、Vistaよりもユーザーアカウント制御(UAC)が表示される場面が少なくなりま した。

このメッセージに関する詳細は、次ページの「[ご参考]ユーザーアカウント制御(UAC)について」をご参照ください。

## [ご参考] ユーザーアカウント制御(UAC)について

Windows 7/Windows Vista が稼働するクライアント PC では、管理者権限をもつユーザアカウントでログオンしていても、セキュリティに関するメッセージ画面が表示される場合があります。

これは、OSのセキュリティを強化するためにWindows Vistaで新たに導入された機能です。 これまでのOSとは動作が異なりますのでご注意ください。

| ■管理者権限の場合                                                    |                                   |
|--------------------------------------------------------------|-----------------------------------|
| ユーザー アカウント制御                                                 | 左の画面が表示された場合、<br>内容をご確認の上、「続行」を   |
| 🥐 統行するにはあなたの許可が必要です                                          | クリックしてください。                       |
| あなたが開始した操作である場合は、続行してください。<br>システムの詳細設定<br>Microsoft Windows |                                   |
| <ul> <li>◇ 詳細(D)</li> <li>続行(C) キャンセル</li> </ul>             |                                   |
| ユーザー アカウント制御は、あなたの許可なくコンピュータに変更が適用<br>されるのを防ぎます。             |                                   |
| ■標準ユーザの場合                                                    | _                                 |
| ユーザー アカウント制御                                                 | 左の画面が表示された場合、                     |
| 💎 続行するにはあなたの許可が必要です                                          | 内谷をご確認の上、官埋者確限<br>をもつユーザアカウントのパスロ |
| あなたが開始した操作である場合は、続行してください。                                   | ードを入力し、「OK」をクリックし                 |
| ネットワーク接続<br>Microsoft Windows                                | ます。                               |
| 続行するには管理者アカウントのパスワードを入力して、[OK] をクリックしてください。                  |                                   |
| owner<br>••••                                                |                                   |
| ○ 詳細(D) OK キャンセル                                             |                                   |
| ユーザー アカウント制御は、あなたの許可なくコンピュータに変更が適用<br>されるのを防ぎます。             |                                   |
| これらのメッセージが表示されるのは、ボタンやク                                      | リックできるリンクの先頭に                     |
|                                                              |                                   |
| Windows カラーの 4 色を使用したマーク(→ 🌄)                                | が表示されている場合です。                     |
|                                                              |                                   |
| 「ユーザーアカウント制御」のメッセージが表示                                       | 示されるボタンやリンクの例                     |
| ⑦プロパティ(P) ⑦設定と変更(C)                                          |                                   |
| 「ユーザーアカウント制御」のメッセージが表示                                       | 示されないボタンやリンクの例                    |
| プロパティ(R) 更新プログラムの確認                                          |                                   |
|                                                              |                                   |
|                                                              |                                   |

## 事前準備

## 1. 準備する物

- (1)ハブ
- (2) ケーブル (カテゴリ5e以上のストレートケーブルを使用します)
- (3) 手順書
  - ①ピアツーピア設定手順書(当手順書)

「プリンタドライバの組み込み」

「ProFIT」の「シス研オンラインサポート」-「ハードウェア情報(現調手順書)」-「プリンタ・周辺機器」-「(各機種)プリンタンタドライバの組み込み手順書」

③その他、各種周辺機器の設定手順

「ProFIT」の「シス研オンラインサポート」-「ハードウェア情報(現調手順書)」-「プリンタ・周辺機器」-「<u>(各機種周辺機器の対応手順)</u>」など

## 2. ハブとケーブルの接続

(1)ハブとパソコン、ハブとハブ間をLANケーブルで接続します。ハブへの接続パソコンへの接続(デスクトップ)

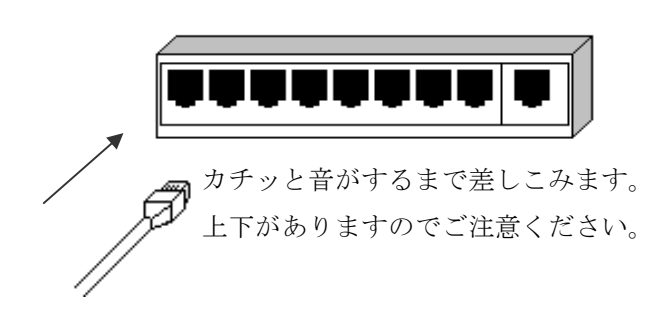

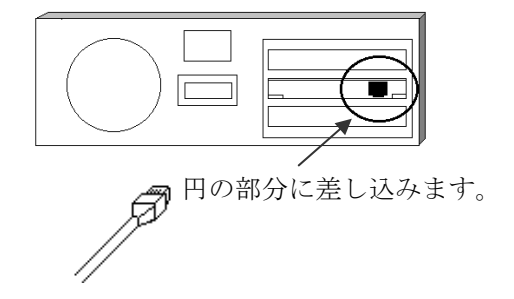

ハブが1台のみの場合

最も単純な形態となるこの場合は、ハブの各ポートと各パソコンのLANカードとをLA Nケーブルで接続するだけで完了します。

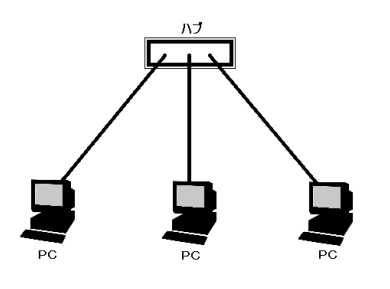

## ●ハブが複数台の場合

1台のハブではポート数が足りない場合、ハブ同士を数珠つなぎにすることでポート数を 増やすことが可能です。ハブ同士をつなぐことを**カスケード接続**と呼びます。

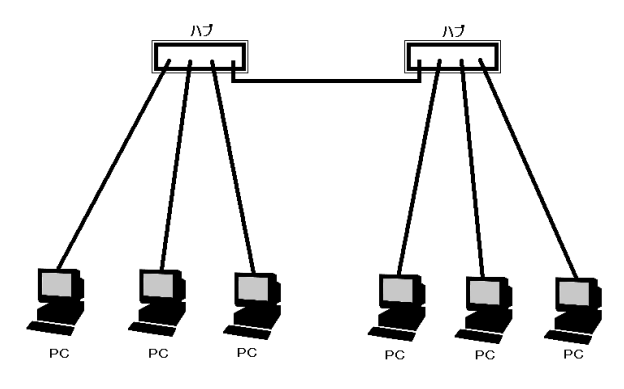

カスケードポートがある場合

ハブにカスケード接続用のポート(一番端の「MDI-X」や「UPLINK」等と記されているポート)が用意されている機器をご利用の場合、カスケードポートと隣接する通常のポートは併用できません。

カスケードポートは普通1番か最終番のポートの隣にあります。この2つのポートはどちら か一方しか使うことができません。したがって、カスケードポートにケーブルをつないだ場合 は、その隣にある通常のポートにケーブルをつないではいけません。

LANケーブルの一端をカスケードポートにつなぎ、一端を通常のポートにつなぎます。

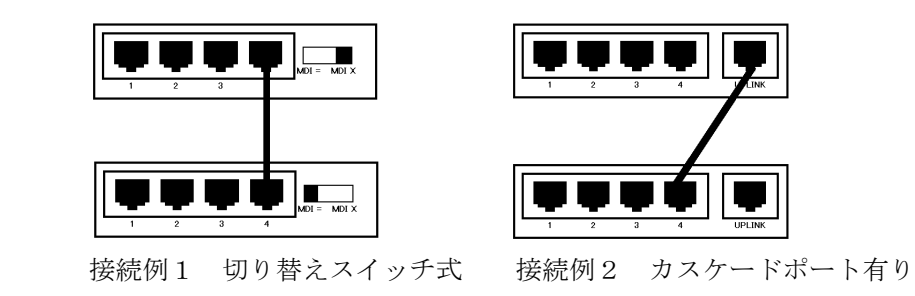

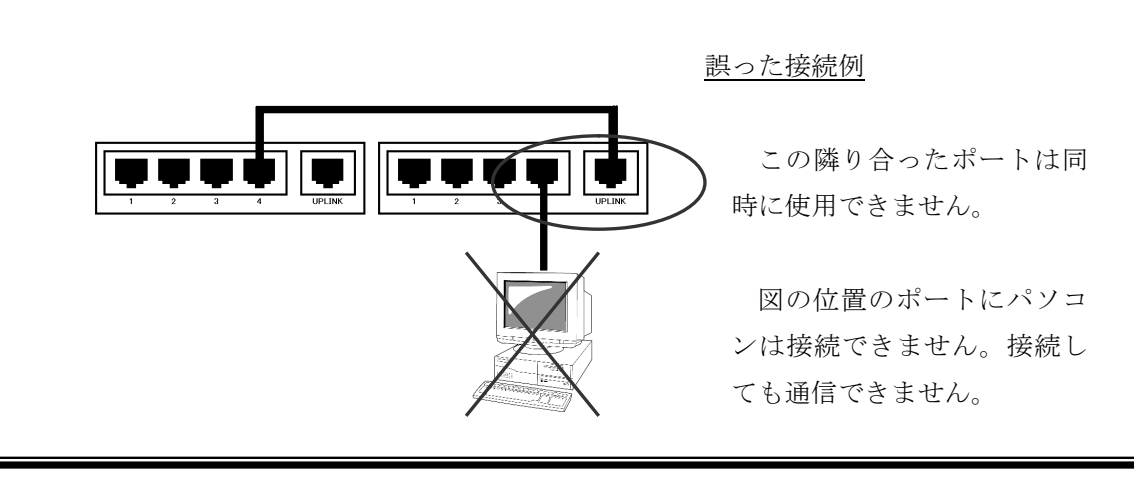

## パソコンのネットワーク設定

ここでは、ピアツーピアのネットワーク設定手順を記載しています。 なお、既にLANを構築されていて、ドメインがない場合も以下の手順を参考にしてください。

## 1. TCP/IPの設定

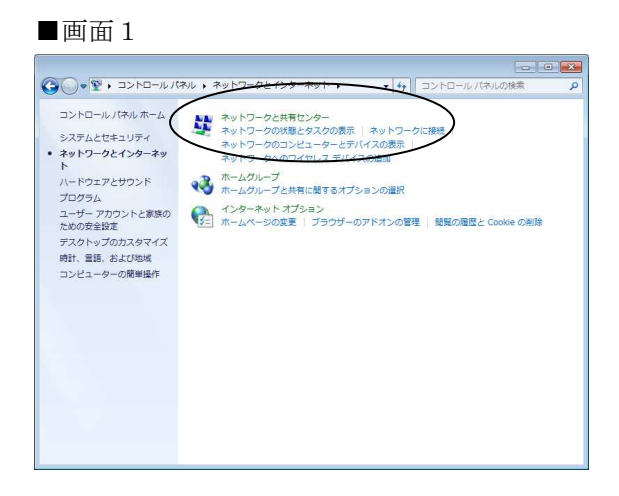

- (1) マスタPCまたはピアPCで利用する ユーザアカウント (パソコン現調時に 作成したアカウント) でログオンします。
- (2) 「スタート」-「コントロールパネル」-(「ネットワークとインターネット」-) 「ネットワークと共有センター」を起 動します。
- (3) 「アダプターの設定の変更」をクリックします。

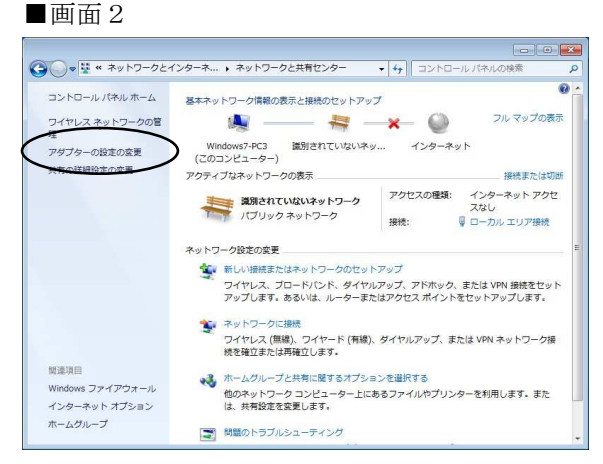

#### ■画面3

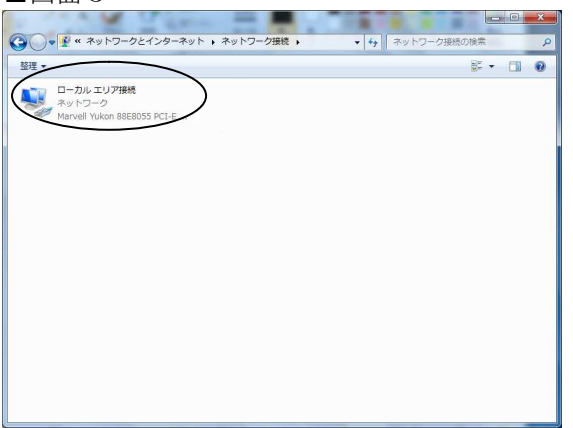

(4)「ローカルエリア接続」をダブルク リックします。

#### ■画面4 × 💡 ローカル エリア接続の状態 全般 接続 IPv4 接続: インターネット IPv6 接続 インターネット アクセスなし メディアの状態 有効 01:01:48 期間 速度 1.0 Gbps **■羊絲田(<u>E</u>)...** 動作状況 送信 —— 受信 KIN 275,583 12,113,057 開じる(<u>C</u>)

### ■画面5

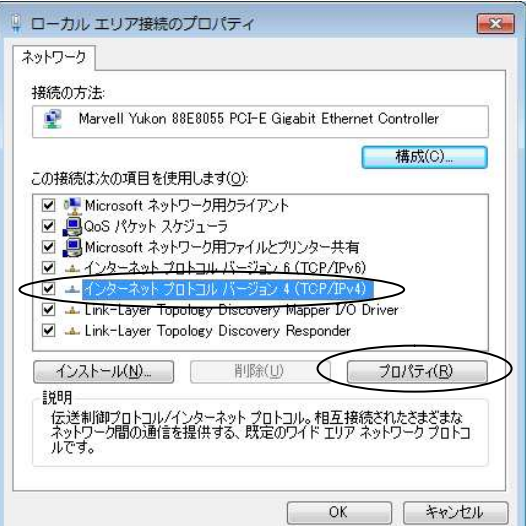

### ■画面6

| ます。サポードされていない場合は、ネ<br>ください。<br>                                                                                                    | ットワーク管理者に適切な IP 設定を問い合わせ |
|----------------------------------------------------------------------------------------------------|--------------------------|
| <ul> <li>IP アドレスを自動的に取得する((<br/>・)</li> <li>()</li> <li>()&lt;</li></ul> | ט                        |
| IP アドレス(D:                                                                                                    | 192 . 168 . 1 . 1        |
| サブネット マスク(山):                                                                                                    | 255 . 255 . 255 . 0      |
| デフォルト ゲートウェイ( <u>D</u> ):                                                                                                    | 192 . 168 . 1 . 254      |
| O DNS サーバーのアドレスを自動的                                                                                                    | っに取得する( <u>B</u> )       |
| ④ 次の DNS サーバーのアドレスを修                                                                                                    | 更う( <u>E</u> ):          |
| 優先 DNS サーバー( <u>P</u> ):                                                                                                    | 192 . 168 . 1 . 254      |
| 代替 DNS サーバー( <u>A</u> ):                                                                                                    | 65 R 18                  |
|                                                                                                    |                          |

- (5)「プロパティ」をクリックします。
- (6)「ユーザーアカウント制御」画面が表示された場合は、「続行」をクリックします。(P.2を参照)

パスワード入力を求められた場合に は管理者アカウントのパスワードを入 力し、「OK」をクリックします。

(7)「インターネット プロトコル バージョン4(TCP/IPv4)」を選択し、「プロパティ」をクリックします。

- (8)「次の IP アドレスを使う」を選択し、以下 の項目をそれぞれ入力します。
  IP アドレス:「192.168.1.\*」
  ※「\*」は LAN 上で一意の数値
  ※マスタ PC の推奨値: \*=150
  ②サブネットマスク:「255.255.255.0」
  ③デフォルトゲートウェイ:
  「192.168.1.254」(TKC ルータ等)
  TKC 伝送やインターネット等の通信を行う 場合にのみ設定します。
  詳細は「デフォルトゲートウェイの設定」 を参照してください。
  ④優先 DNS サーバー:
  - 「192.168.1.254」(TKC ルータ等) ※インターネットを利用する場合のみ設定 します。詳細は<u>「インターネットを利用す</u> <u>る場合の設定」</u>を参照してください。

## ※デフォルトゲートウェイの設定

デフォルトゲートウェイは、TKC 伝送やインターネット等の外部との通信を行う場合に 必要な設定です。一般的にルータの IP アドレスを指定します。

- 1. TKC ルータで外部との通信(TKC 伝送やインターネット)を行う場合 デフォルトゲートウェイに TKC ルータの IP アドレスを指定します。 なお、TKC ルータの IP アドレス(標準設定)は「192.168.1.254」です。
- 他社ルータで外部との通信(インターネット)を行う場合 デフォルトゲートウェイに他社ルータの IP アドレスを指定します。 他社ルータの IP アドレスについては、関与先企業のご担当者にご確認ください。
- LAN 上にルータが存在しない場合 デフォルトゲートウェイの設定は不要です。

## インターネットを利用する場合の設定

優先 DNS サーバーは、インターネットを利用する場合に必要な設定です。

- TKC ルータでインターネットを行う場合 優先 DNS サーバーに TKC ルータの IP アドレスを指定します。 なお、TKC ルータの IP アドレスは「192.168.1.254」(標準設定)です。
- 2. 他社ルータで外部との通信(インターネット)を行う場合 優先 DNS サーバーの IP アドレスについては、関与先企業のご担当者にご確認ください。
- 3. LAN 上にルータが存在しない場合 優先 DNS サーバーの設定は不要です。

なお、優先 DNS サーバーを設定する際には以下の設定を行ってください。

| 全般                                                                                                    |                                                                                                    | (1) 「次の DNS サーバーのアドレス                                                                                                    |
|----------------------------------------------------------------------------------------------------|----------------------------------------------------------------------------------------------------|----------------------------------------------------------------------------------------------------|
| ネットワークでこの機能がサポート                                                                                                    | されている場合は、IP 設定を自動的に取得することがで                                                                                                    | 使う」を選択し、「優先 DNS サ                                                                                                    |
| きます。サポートされていない場合<br>てください。                                                                                                    | は、ネットワーク管理者に適切な IP 設定を問い合わせ                                                                                                    | バー」の IP アドレスを入力しま                                                                                                    |
|                                                                                                    | 47 (0)                                                                                                    | _                                                                                                    |
| ○ IP アドレスを目動的に取得 ○ 1P アドレスを目動的に取得 ○ `ケの IP フドレフを信う(c)                                                                                                    | ₹\$( <u>U)</u>                                                                                                    |                                                                                                    |
| ● パの F アドレスを使入る/<br>IP アドレス(1):                                                                                                    | 192 168 1 1                                                                                                    |                                                                                                    |
| サブネットマフカ(1)・                                                                                                    | 255 255 255 0                                                                                                    |                                                                                                    |
| デフォルト ゲートウェイ(D):                                                                                                    | 192.168.1.254                                                                                                    | (2)「詳細設定」をクリックしよう。                                                                                                    |
|                                                                                                    |                                                                                                    |                                                                                                    |
|                                                                                                    | 19月1日(19月1日)<br>19月1日(19月1日)<br>19月1日(19月1日)                                                                                                    |                                                                                                    |
| 優先 DNS サーバー(P):                                                                                                    | 192 . 168 . 1 . 254                                                                                                    |                                                                                                    |
| 代替 DNS サーバー( <u>A</u> ):                                                                                                    |                                                                                                    |                                                                                                    |
|                                                                                                    |                                                                                                    |                                                                                                    |
|                                                                                                    |                                                                                                    |                                                                                                    |
|                                                                                                    | OK ++221                                                                                                    |                                                                                                    |
|                                                                                                    |                                                                                                    |                                                                                                    |
|                                                                                                    |                                                                                                    |                                                                                                    |
|                                                                                                    |                                                                                                    |                                                                                                    |
| CP/IP 詳細設定                                                                                                    | 8                                                                                                    |                                                                                                    |
| CP/IP 詳細設定<br>IP 路安 DNS Wins                                                                                                    | 2                                                                                                    | 🎽 (3)「DNS」タブをクリックします。                                                                                                    |
| CP/IP 詳細設定<br>IP 設定 DNS WINS                                                                                                    |                                                                                                    | ✓ (3)「DNS」タブをクリックします。                                                                                                    |
| CP/IP 詳細設定<br>IP 設定 DNS WINS<br>DNS サーバー アドレス (使用)順                                                                                                    | (1):<br>(1):                                                                                                    | ✓ (3)「DNS」タブをクリックします。                                                                                                    |
| CP/IP 詳細設定<br>IP 設定 DNS WINS<br>DNS サーバー アドレス (使用)順<br>1921681 254                                                                                                    | ( <u>)):</u>                                                                                                    | <ul> <li>(3)「DNS」タブをクリックします。</li> <li>(4)以下の部分のチェックを外しま</li> </ul>                                                                                                    |
| CP/IP 詳細設定<br>IP 設定 DNS WINS<br>DNS サーパー アドレス (使用順)<br>1921681 254                                                                                                    |                                                                                                    | <ul> <li>(3)「DNS」タブをクリックします。</li> <li>(4)以下の部分のチェックを外しま・<br/>・プライマリ DNS サフィックスの</li> </ul>                                                                                      |
| CP/IP 詳細設定<br>IP 設定 DNS WINS<br>DNS サーバー アドレス (使用順)<br>1921681 254<br>這方の(名                                                                                                    | ( <u>N</u> ):<br>( <u>N</u> ):<br>( <u>N</u> ):<br>( <u>N</u> ):<br>( <u>新</u> ):<br>( <u>N</u> ):<br>( <u>N</u> ):<br>( | <ul> <li>(3)「DNS」タブをクリックします。</li> <li>(4)以下の部分のチェックを外しま、</li> <li>・プライマリ DNS サフィックスの<br/>知サフィックスを追加する</li> </ul>                                                                |
| CP/IP 詳細設定<br>IP 設定 DNS WINS<br>DNS サーバー アドレス (使用順)<br>1921681 254<br>                                                                                                    | ( <u>N</u> ):<br>( <u>N</u> ):                                                                                                    | <ul> <li>(3)「DNS」タブをクリックします。</li> <li>(4)以下の部分のチェックを外しま、</li> <li>・プライマリ DNS サフィックスの<br/>親サフィックスを追加する</li> </ul>                                                                |
| CP/IP 詳細設定<br>IP 設定 DNS WINS<br>DNS サーバー アドレス (使用)順<br>1921681 254<br>[1921681 254<br>[1921681 254<br>[1921681 254]<br>[1921681 254]<br>[1921681 254]<br>[1921681 254]<br>[1921681 254]<br>[1921681 254]<br>[1921681 254]<br>[1921681 254]<br>[1921681 254]<br>[1921681 254]<br>[1921681 254]<br>[1921681 254]                                                                                                    | (N):<br>(N):                                                                                                    | <ul> <li>(3)「DNS」タブをクリックします。</li> <li>(4)以下の部分のチェックを外しま、</li> <li>・プライマリ DNS サフィックスの<br/>親サフィックスを追加する</li> <li>・この接続のアドレスを DNS に登録</li> </ul>                                   |
| CP/IP 詳細設定           IP 設定         DNS         WINS           DNS サーバー アドレス (使用)順)         1921681.254         道加(A           不適切な名前の解決に使用する<br>TOP/IP が使用可能になっている。         ブライマリちょび接続専用の                                                                                                    | (N):<br>(N):                                                                                                    | <ul> <li>(3)「DNS」タブをクリックします。</li> <li>(4)以下の部分のチェックを外しま、</li> <li>・プライマリ DNS サフィックスの<br/>親サフィックスを追加する</li> <li>・この接続のアドレスを DNS に登録<br/>する</li> </ul>                            |
| CP/IP 詳細設定           IP 設定         DNS           DNS サーバー アドレス (使用)順)           1921681/254           道助(名)           不適切な名前の解決に使用する           TOP/IP が使用可能になっている           ● フライマリちょび接続専用の に           プライマリ DNS サフィック、           ● レビスの いち サフィック、                                                                                                    | (N):<br>(N):                                                                                                    | <ul> <li>(3)「DNS」タブをクリックします。</li> <li>(4)以下の部分のチェックを外しま、</li> <li>・プライマリ DNS サフィックスの<br/>親サフィックスを追加する</li> <li>・この接続のアドレスを DNS に登録<br/>する</li> </ul>                            |
| CP/IP 詳細設定<br>IP 設定 DNS WINS<br>DNS サーバー アドレス (使用順)<br>1921681254<br>道参加(A<br>不適切な名前の解決に使用する<br>TOP/IP が使用可能になっている<br>◎ フライマリあよび接続専用のT<br>● プライマリ DNS サフィックスを順                                                                                                    | (N):<br>(N):                                                                                                    | <ul> <li>(3)「DNS」タブをクリックします。</li> <li>(4)以下の部分のチェックを外しま、</li> <li>・プライマリ DNS サフィックスの<br/>親サフィックスを追加する</li> <li>・この接続のアドレスを DNS に登録<br/>する</li> <li>(5)「OK」をクリックします。</li> </ul>  |
| CP/IP 詳細設定<br>IP 設定 DNS WINS<br>DNS サーバー アドレス (使用順)<br>1921681254<br>道助い在<br>不適切な名前の解決に使用する<br>てのP/IP が使用す能になっている<br>● プライマリあよび接続専用の [<br>● プライマリ DNS サフィックスを順<br>し、下の DNS サフィックスを順                                                                                                    | (N):     (N):     (取):     (取):     (Thermalical formation of the text of text of tex                                                                                                    | <ul> <li>(3)「DNS」タブをクリックします。</li> <li>(4)以下の部分のチェックを外します。</li> <li>・プライマリ DNS サフィックスの<br/>親サフィックスを追加する</li> <li>・この接続のアドレスを DNS に登録<br/>する</li> <li>(5)「OK」をクリックします。</li> </ul> |
| CP/IP 詳細設定<br>IP 設定 DNS WINS<br>DNS サーバー アドレス (使用順)<br>1921631254<br>道切な名前の解決に使用する<br>不適切な名前の解決に使用する<br>でのP/IP が使用可能になっている<br>● プライマリわよび接続専用の [<br>くし_プライマリ DNS サフィックスを回順<br>し、下の DNS サフィックスを回順                                                                                                    | (N):<br>(N):<br>(N):<br>(N):<br>(T):<br>(T):                                                                                                    | <ul> <li>(3)「DNS」タブをクリックします。</li> <li>(4)以下の部分のチェックを外しま、</li> <li>・プライマリ DNS サフィックスの<br/>親サフィックスを追加する</li> <li>・この接続のアドレスを DNS に登録<br/>する</li> <li>(5)「OK」をクリックします。</li> </ul>  |
| CP/IP 詳細設定<br>IP 設定 DNS WINS<br>DNS サーバー アドレス (使用順)<br>1921651 254<br>道道加(A<br>不適切な名前の解決に使用する<br>TCP/IP が使用可能になっている<br>● プライマリちよび接続専用の [<br>プライマリ DNS サフィックスを加順<br>」追加(A<br>追加(A                                                                                                    | (L):                                                                                                    | <ul> <li>(3)「DNS」タブをクリックします。</li> <li>(4)以下の部分のチェックを外しま・<br/>・プライマリ DNS サフィックスの<br/>親サフィックスを追加する</li> <li>・この接続のアドレスを DNS に登録<br/>する</li> <li>(5)「OK」をクリックします。</li> </ul>       |
| CP/IP 詳細設定<br>IP 設定 DNS WINS<br>DNS サーバー アドレス (使用順)<br>1921631 254<br>道助に在<br>不適切な名前の解決に使用する<br>になっている<br>の ブライマリわよび接続専用の I<br>プライマリ DNS サフィックスを順順<br>道助の在<br>道動の在<br>この接続の DNS サフィックス(S):                                                                                                    | (b):<br>(b):                                                                                                    | <ul> <li>(3)「DNS」タブをクリックします。</li> <li>(4)以下の部分のチェックを外しま・<br/>・プライマリ DNS サフィックスの<br/>親サフィックスを追加する</li> <li>・この接続のアドレスを DNS に登録<br/>する</li> <li>(5)「OK」をクリックします。</li> </ul>       |
| CP/IP 詳細設定<br>IP 設定 DNS WINS<br>DNS サーバー アドレス (使用順)<br>1921631 254<br>道助に在<br>不適切な名前の解決に使用する<br>でP/IP が使用可能になっている<br>● フライマリわよび接続専用の I<br>プライマリ DNS サフィックスを順順<br>追助の(D<br>この接続の DNS サフィックス(S):<br>■ この接続の PNS サフィックス(S):<br>■ この接続の PNS サフィックス(S):                                                                                                    | (b):<br>(b):                                                                                                    | <ul> <li>(3)「DNS」タブをクリックします。</li> <li>(4)以下の部分のチェックを外しま・<br/>・プライマリ DNS サフィックスの<br/>親サフィックスを追加する</li> <li>・この接続のアドレスを DNS に登録<br/>する</li> <li>(5)「OK」をクリックします。</li> </ul>       |
| CP/IP 詳細設定  IP 設定 DNS WINS DNS サーパー アドレス (使用順)  「1921631 254  「1921631 254  「1921631 254  「1921631 254  「1921631 254  「1921631 254  「1921631 254  「1921631 254  「1921631 254  「1921631 254  「1921631 254  「1921631 254  「1921631 254  「1921631 254  「1921631 254  「1921631 254  「1921631 254  「1921631 254  「1921631 254  「1921631 254  「1921631 254  「1921631 254  「1921631 254  「1921631 254  「1921631 254  「1921631 254  「1921631 254  「1921631 254  「1921631 254  「1921631 254  「1921631 254  「1921631 254  「1921631 254  「1921631 254  「1921631 254  「1921631 254  「1921631 254  「1921631 254  「1921631 254  「1921631 254  「1921631 254  「1921631 254  「1921631 254  「1921631 254  「1921631 254  「1921631 254  「1921631 254  「1921631 254  「1921631 254  「1921631 254  「1921631 254  「1921631 254  「1921631 254  「1921631 254  「1921631 254  「1921631 254  「1921631 254  「1921631 254  「1921631 254  「1921631 254  「1921631 254  「1921631 254  「1921631 254  「1921631 254  「1921631 254  「1921631 254  「1921631 254  「1921631 254  「1921631 254  「1921631 254  「1921631 254  「1921631 254  「1921631 254  「1921631 254  「1921631 254  「1921631 254  「1921631 254  「1921631 254  「1921631 254  「1921631 254  「1921631 254  「1921631 254  「1921631 254  「1921631 254  「1921631 254  「1921631 254  「1921631 254  「1921631 254  「1921631 254  「1921631 254  「1921631 254  「1921631 254  「1921631 254  「1921631 254  「1921631 254  「1921631 254  「1921631 254  「1921631 254  「1921631 254  「1921631 254  「1921631 254  「1921631 254  「1921631 254  「1921631 254  「1921631 254  「1921631 254  「1921631 254  「1921631 254  「1921631 254  「1921631 254  「1921631 254  「1921631 254  「1921631 254  「1921631 254  「1921631 254  「1921631 254  「1921631 254  「1921631 254  「1921631 254  「1921631 254  「1921631 254  「1921631 254  「1921631 254  「1921631 254  「1921631 254  「1921631 254  「1921631 254  「1921631 254  「1921631 254  「1921631 254  「1921631 254  「1921631 254  「1921631 254  「1921631 254  「1921631 254  「1921631 254  「1921631 254  「1921631 254  「1921631 254  「1921631 254  「192164  「1921631 254  「1921631 254                                                                                                    | ( <u>M</u> ):                                                                                                    | <ul> <li>(3)「DNS」タブをクリックします。</li> <li>(4)以下の部分のチェックを外しま・<br/>・プライマリ DNS サフィックスの<br/>親サフィックスを追加する</li> <li>・この接続のアドレスを DNS に登録<br/>する</li> <li>(5)「OK」をクリックします。</li> </ul>       |
| CP/IP 詳細設定<br>IP 設定 DNS WINS<br>DNS サーバー アドレス (使用順)<br>「1921681 254<br>「1921681 254<br>「19216 | (Ŋ):     ・     第川家(ソ)       オブションを選択してください。以下の設定は<br>接続すべてにご適用されます:     ・       ハの親サフィックスを追加する(P)       スの親サフィックスを追加する(X)       ご互加する(H):       ●       編集(D       育り除(M)       登録する(B)       ・                                                                                                    | <ul> <li>(3)「DNS」タブをクリックします。</li> <li>(4)以下の部分のチェックを外しま、</li> <li>・プライマリ DNS サフィックスの<br/>親サフィックスを追加する</li> <li>・この接続のアドレスを DNS に登録<br/>する</li> <li>(5)「OK」をクリックします。</li> </ul>  |

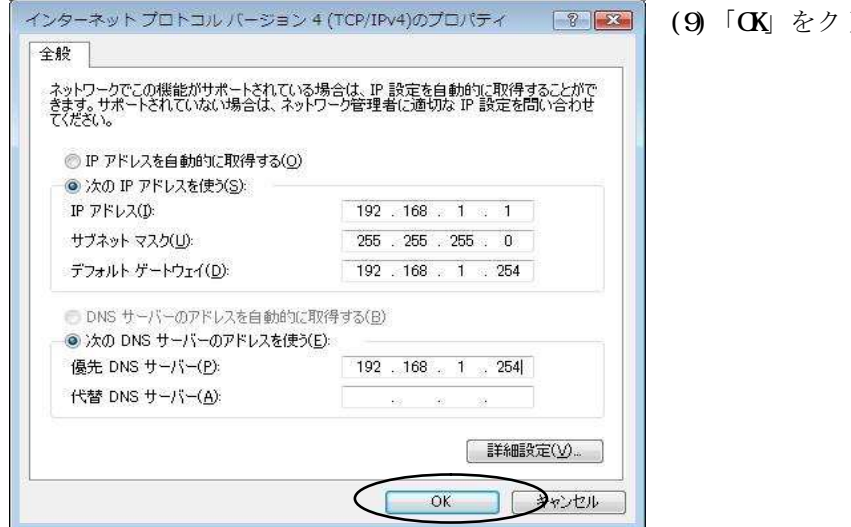

#### ■画面8

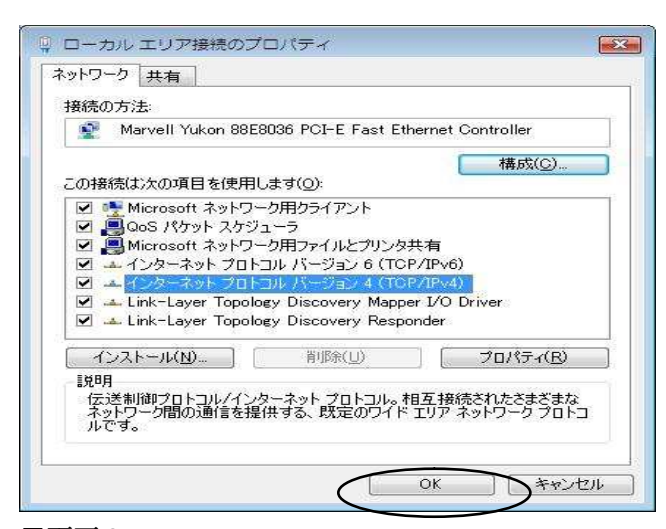

(10)「OK」をクリックします。

■画面9

| 58378                |                                                                                                    |
|----------------------|----------------------------------------------------------------------------------------------------|
| 接続                   |                                                                                                    |
| IPv4 接続:             | ローカル                                                                                                    |
| IPvb 接続:<br>リビッフの出始。 | 1000000000000000000000000000000000000                                                                                                    |
| プナイアの1人思い<br>甘胆県     | 有30J<br>00:56:24                                                                                                    |
| ;;;)]]]);<br>读度:     | 100.0 Mbps                                                                                                    |
| 動作状況                 | ιδ.<br>                                                                                                    |
|                      | and the second second se |
|                      | 送信 — 🚽 — 受信                                                                                                    |
| አሻኮ                  | 送信 — 受信<br>4.685   4.306                                                                                                    |

(11)「詳細」をクリックします。

(9)「OK」をクリックします。

| 2 HT 12 1                                                                                                    | 值                                                                                                    | 2   |
|----------------------------------------------------------------------------------------------------|----------------------------------------------------------------------------------------------------|-----|
| 接続固有 DNS サフィックス<br>説明<br>物理アドレス<br>DHCP 有効<br>IPv4 アドレス<br>IPv4 サブネット マスク<br>IPv4 デフォルト ゲートウェイ<br>IPv4 DNS サーバー | Marvell Yukon 88E8055 PCI-E Gigabit<br>00-17-42-1E-B4-EC<br>いいえ<br>192.168.1.1<br>255.255.255.0<br>192.168.1.254<br>192.168.1.254 | III |
| IPV4 WINS リーハー<br>NetBIOS over TCP/IP 有                                                                         | (\$1.)                                                                                                    |     |
| (                                                                                                    | •                                                                                                    |     |

(12)「ネットワーク接続の詳細」画面が表 示されます。

設定した内容が表示されます。

設定内容に誤りがない事を確認して ください。

(13)誤りがなければ、「閉じる」で画面を閉じます。

設定内容に誤りがあれば、同じ手順を 繰り返して再度設定を行ってくださ い。

- (14)「閉じる」をクリックします。(参考:画面9)
- (15)右上の「×」で閉じます。

(参考:画面3)

### ■画面11

| <b>.</b> |                                                                                                    |
|----------|----------------------------------------------------------------------------------------------------|
| O in     | イットワージの場所の設定                                                                                                    |
| 不少       | トワーク ネットワークの場所を選択します                                                                                                    |
| この<br>ット | Dコンピューターはネットワークに接続されています。ネットワークの場所に基づいて、正しいネ<br>>ワーク設定が自動的に適用されます。                                                                         |
| 1        | ホーム ネットワーク<br>ネットワーク上のすべてのコンピューターが自宅にあり、全機が認識されている場合、<br>そのネットワークは信頼されているホーム ネットワークです。                                                     |
|          | 社内ネットワーク<br>ネットワーク上のすべてのコンピューターが職場にあり、全機が認識されている場合、<br>そのネットワークは信頼されている社内ネットワークです。                                                         |
| 1        | パブリックネットワーク<br>ネットワーク上のすべてのコンピューターを認識しているわけではない場合 (コーヒー<br>ショップや空港にいる場合や、モバイル ブロードバン ド諸信をしている場合など)、そ<br>のネットワークはパブリック ネットワークであり、信頼されていません。 |
|          | 今後接続するネットワークをすべてパブリック ネットワークとして扱い、このメッセージを二度と<br>表示しない                                                                                     |
| 選択       | マロンバアの説明を表示します                                                                                                    |
|          | キャンセル                                                                                                    |

(16)「ネットワークの場所の設定」
画面が自動的に表示された場合には、「社内ネットワーク」を選択し、
(20)へ進みます。
また、当画面が表示されない場合は、
(17)へ進みます。

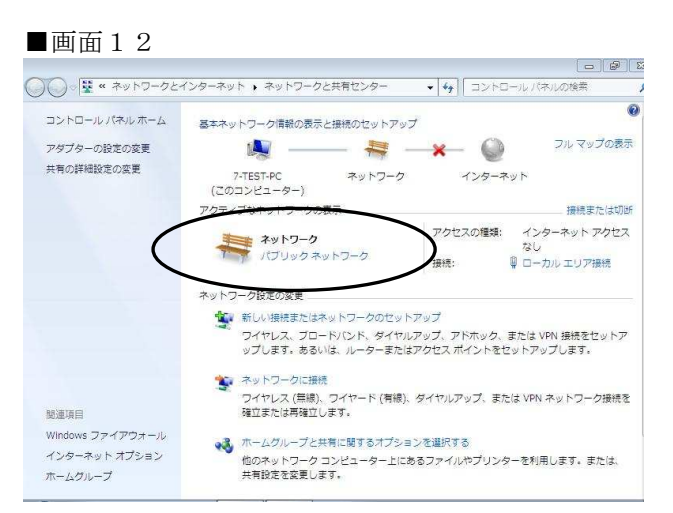

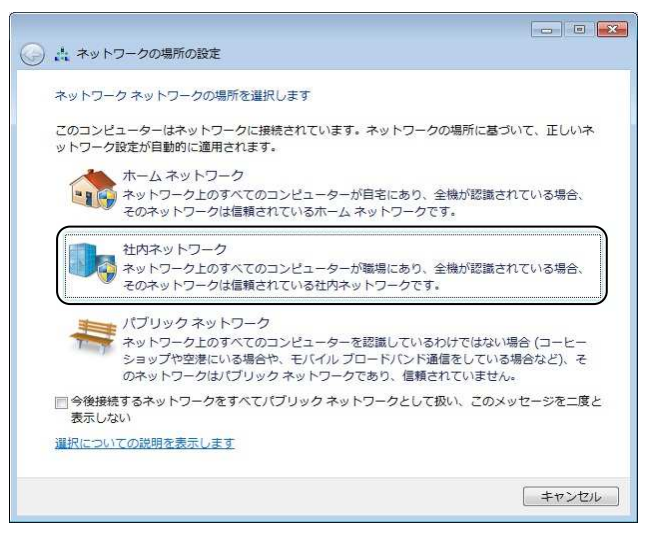

(17)「ネットワークと共有センター」に戻ります。

「社内ネットワーク」が表示され る場合は、(20)へ進みます。 「パブリックネットワーク」が表 示される場合は、「パブリックネ

ットワーク」をクリックします。

※「識別されていないネットワーク」が表示されている場合は、ネットワークの設定(TCP/IPv4)・
 LAN ケーブル接続等を見直します。正しく設定されている場合は、そのまま(20)に進みます。

(18)「社内ネットワーク」を選択し ます。

(19)「ユーザーアカウント制御」画面が表示された場合は「続行」を クリックします。(P.2を参照)パ スワード入力を求められた場合に は管理者アカウントのパスワード を入力し、「OK」をクリックしま す。

(20) 画面を閉じて、作業を終了します。

## 2. ワークグループの設定

#### ■画面1

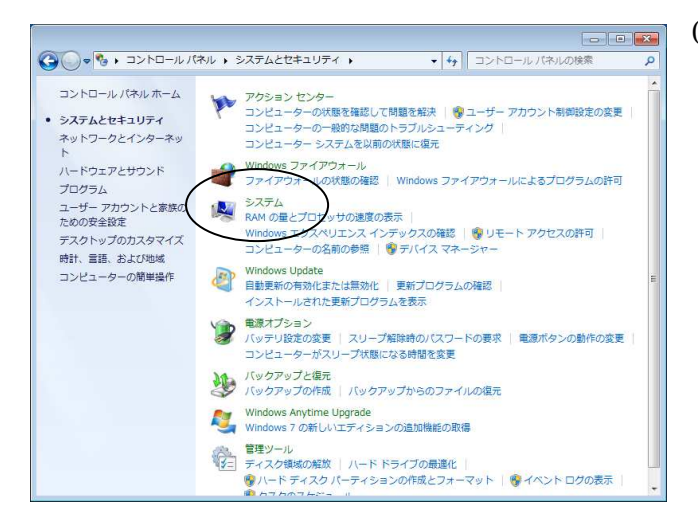

(1)「スタート」-「コントロールパネル」-(「システムとセキュリティ」-)「システム」を起動します。

#### ■画面2

| G      マ      マ     マ | 1リティ 🕨 システム                                                  | + + <sub>7</sub>       | コントロール パネルの検    | م *      |
|----------------------------------------------------------------------------------------------------|--------------------------------------------------------------|------------------------|-----------------|----------|
| コントロール パネル ホーム                                                                                                    | コンピューターの基本的な情                                                | 報の表示                   |                 | 0        |
| 💡 デバイス マネージャー                                                                                                    | Windows Edition                                              |                        |                 |          |
| 😵 リモートの設定                                                                                                    | Windows 7 Professional                                       |                        | 6               | <u> </u> |
| 🚱 システムの保護                                                                                                    | Copyright © 2009 Microsoft Corporation. All rights reserved. |                        |                 |          |
| 😵 システムの詳細設定                                                                                                    | Windows 7 の新しいエディションの追加機能の取得                                 |                        |                 |          |
|                                                                                                    | システム                                                         |                        |                 | E        |
|                                                                                                    | 評価:                                                          | 3,2 Windows エクスペリ      | エンス インデックス      |          |
|                                                                                                    | プロセッサ:                                                       | Intel(R) Core(TM)2 CPU | T5500 @ 1.66GHz | 1.67 GHz |
|                                                                                                    | 実装メモリ (RAM):                                                 | 1.00 GB                |                 |          |
|                                                                                                    | システムの種類:                                                     | 32 ビット オペレーティング        | ブ システム          |          |
|                                                                                                    | ペンとタッチ:                                                      | このディスプレイでは、ペ           | ン入力とタッチ入力は利用で   | きません     |
| 関連項目<br>アクション センター                                                                                                    | コンピューター名、ドメイン                                                | およびワークグループの設定          |                 |          |
| Windows Update                                                                                                    | コンピューター名:                                                    | W5007                  | 1920年の          | 変更       |
| パフォーマンスの情報とツー                                                                                                    | フル コンピューター名:                                                 | W5007                  |                 |          |
| JL.                                                                                                    | コンピューターの説明:                                                  |                        |                 |          |
|                                                                                                    | ワークグループ:                                                     | DOM99999999A           |                 |          |

- (2)画面右下の「設定の変更」をクリック します。
- (3)「ユーザーアカウント制御」画面 が表示された場合は「続行」をク リックします。(P.2を参照)パス ワード入力を求められた場合に は管理者アカウントのパスワー ドを入力し、「OK」をクリックし ます。

| 1ンピュータ名 ハードウェア         | 詳細設定  システムの保護  リモート           |
|------------------------|-------------------------------|
| 次の情報を使                 | ってネットワーク上でこのコンピュータを識別します。     |
| コンピュータの説明( <u>D</u> ): | []]                           |
|                        | 例: "キッチンのコンピュータ"、"仕事用コンピュータ"  |
| フル コンピュータ名:            | WS001                         |
| ワークグループ:               |                               |
| このコンピュータの名前を変い。        | 更するには、「変更] をクリックしてくださ (変更(C)) |
|                        |                               |

(4)「変更」をクリックします。

■画面4

| コンピュータ名の変更                                                                |                                                       |
|---------------------------------------------------------------------------|-------------------------------------------------------|
| このコンピュータの名前およびワークグ)<br>す。Windows Vista™ Home Premiu<br>ンに参加させることはできません。詳新 | レーブ メンバシップを変更できま<br>m を実行しているコンピュータをドメイ<br><u>m情報</u> |
| レビュータ名(C):<br>WS001                                                       | ĭ                                                     |
| フルコンピュータ名:<br>WS001                                                       |                                                       |
| ワークヴループ( <u>W</u> ):<br>DOM09999100A                                      | )                                                     |
|                                                                           |                                                       |
|                                                                           | 0K ++>>セル                                             |

- (5)「コンピュータ名」欄にパソコン現調 時に設定したコンピュータ名が表示 されることを確認します。
- (6)ワークグループ欄に以下のとおり入力 します。

## DOM?????xxxA

「DOM」+「事務所コード5桁」 +「関与先コード3桁」+「A」

(7)「OK」をクリックします。

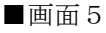

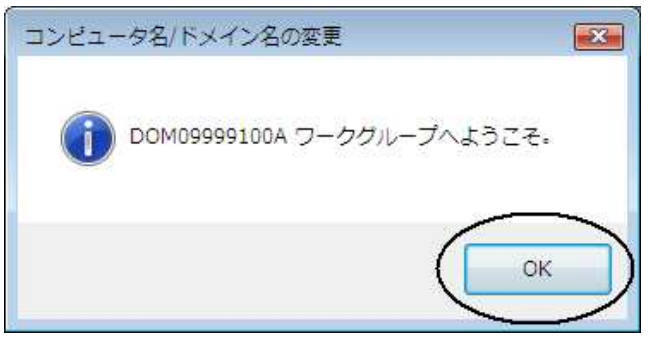

(8)「OK」をクリックします。

■画面6

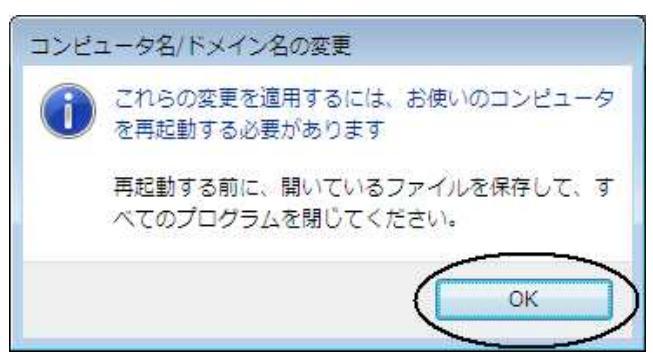

(9)「OK」をクリックします。

■画面 7

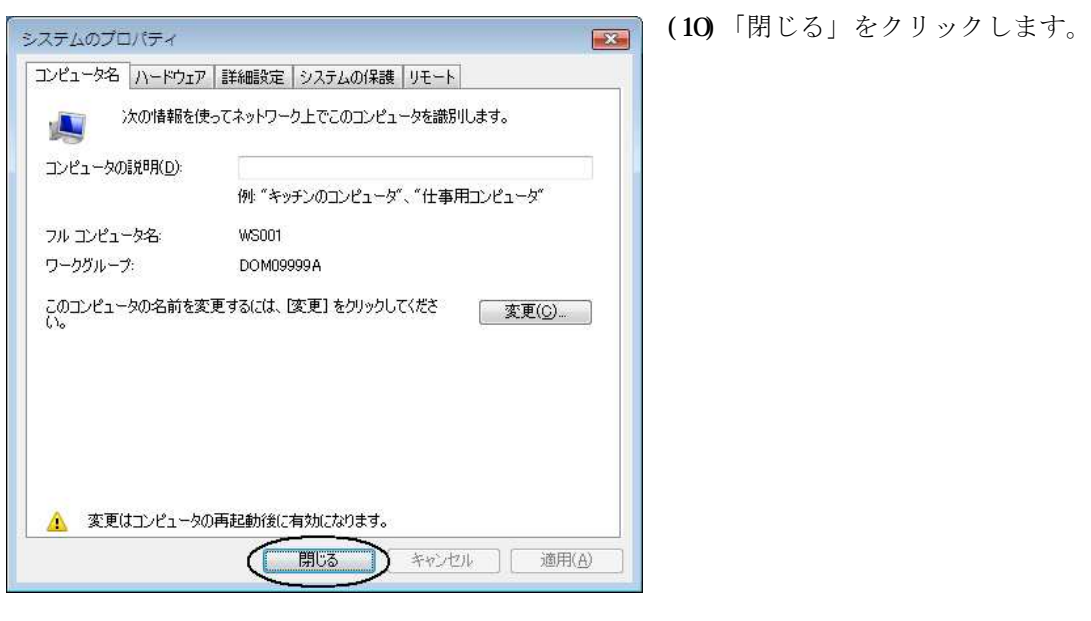

■画面8

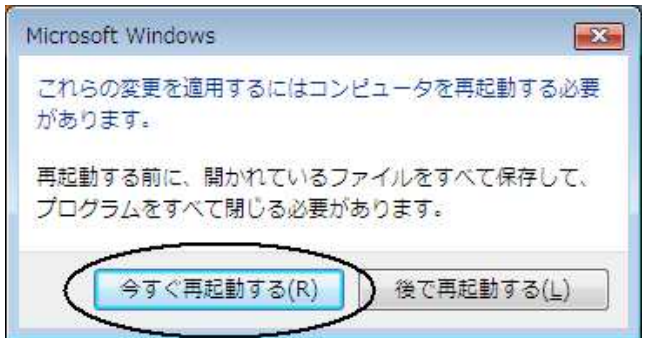

(11)「今すぐ再起動する」をクリックします。

## 3. ネットワーク探索とファイル共有の有効化

■画面1

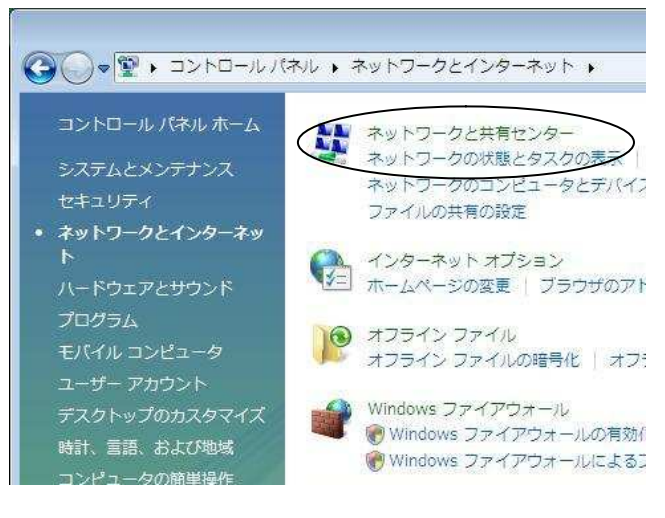

マスタPCまたはピアPCで利用する
 ユーザアカウント(パソコン現調時に作成
 したアカウント)でログオンします。

 (2)「スタート」-「コントロールパネル」
 (-「ネットワークとインターネット」)を 選択します。

(3)「ネットワークと共有センター」を起動します。

■画面2

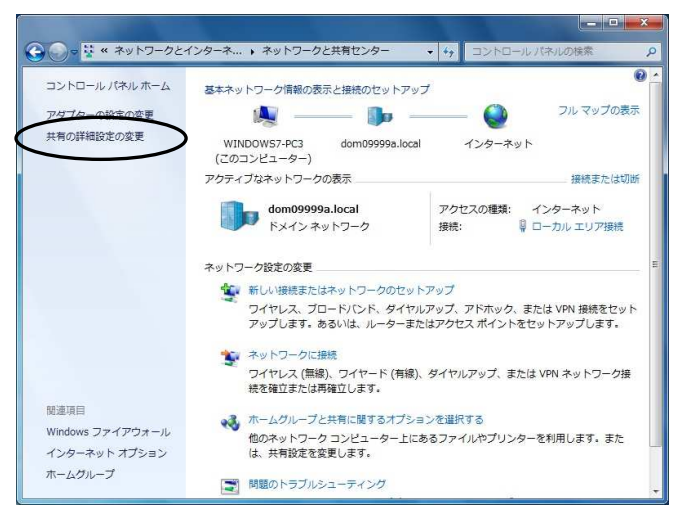

(4) ネットワークと共有センターが表示 されます。「共有の詳細設定の変更」をク リックします。

### ■画面3

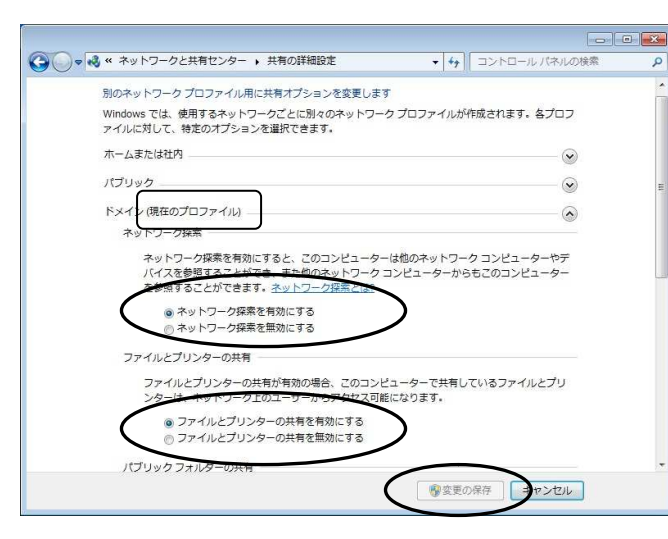

(5)「(現在のプロファイル)」に表示され ている、「ネットワーク探索を有効にする」 をチェックします。「ファイルとプリンタ ーの共有を有効にする」をチェックします。 「変更の保存」をクリックします。

※設定を変更する必要がない場合は、「変 更の保存」ボタンが有効になっていません。 そのまま「キャンセル」で終了してくださ い。

## 4. ユーザアカウントの登録

ここでは、マスタPCにネットワークを介してアクセスする「ピアPCのユーザアカ ウント」を登録します。この作業はマスタPCで行ないます。

なお、ピアPCにログオンする際に利用するユーザアカウントを、すべてマスタPC に登録する必要があります。

■画面1

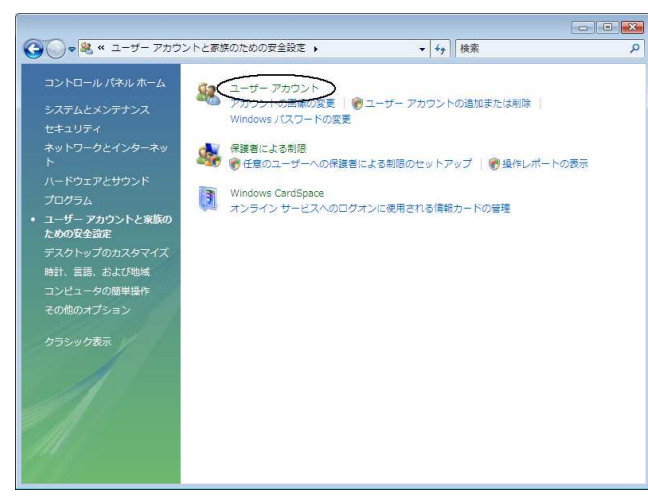

- (1) マスタPCで利用するユーザアカウント(パソコン現調時に作成)でログオンします。
- (2)「スタート」-「コントロールパネル」 (「ユーザーアカウントと家族のための安全設定」-) ユーザーアカウントを 起動します。

#### ■画面2

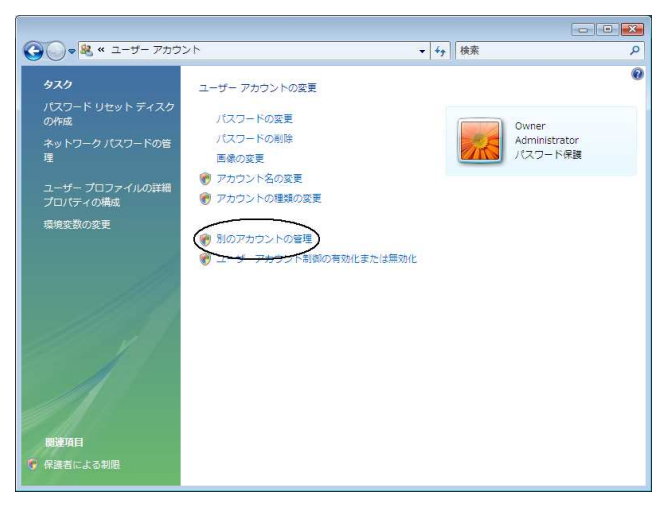

## ■画面3

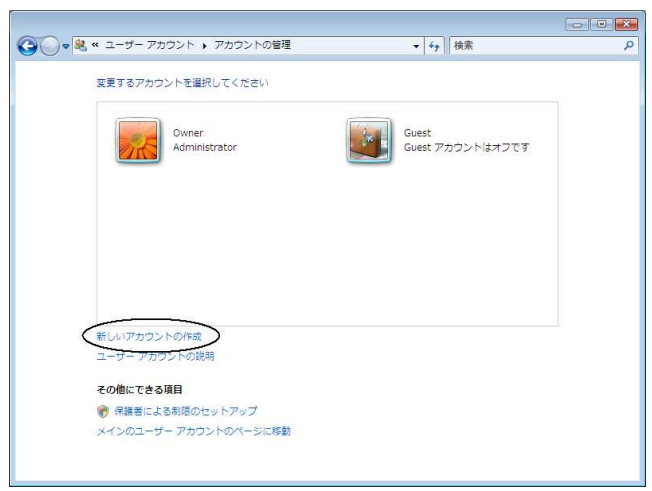

- (3)「別のアカウントの管理」をクリ ックします。
- (4)「ユーザーアカウント制御」画面 が表示された場合は、「続行」をク リックします。パスワード入力を 求められた場合には管理者アカウ ントのパスワードを入力し、「OK」 をクリックします。
- (6)「新しいアカウントの作成」をクリ ックします。

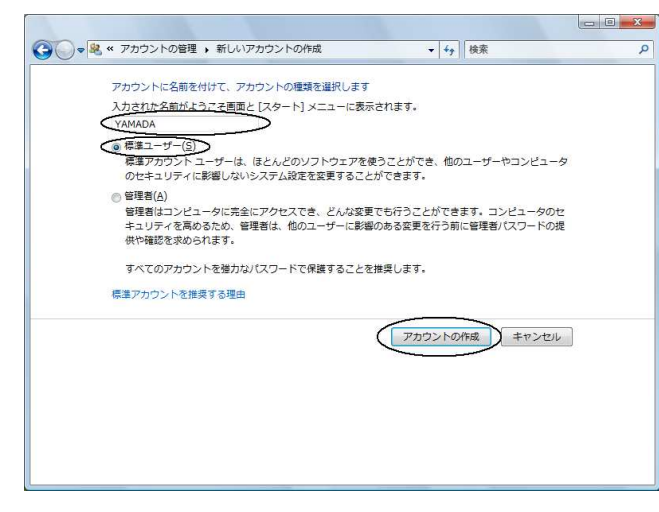

- (7) 追加するピアPCのユーザアカウント 名を入力します。
- (8)続いてアカウントの種類を選びます。 「標準ユーザー」を選択します。
- (9)入力後、「アカウントの作成」をクリッ クします。

画面5

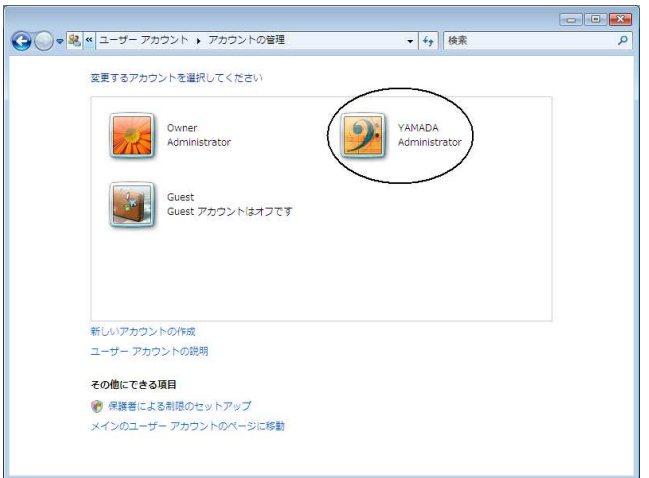

(10)追加したピアPCのユーザアカ ウントをクリックします。

### ■画面6

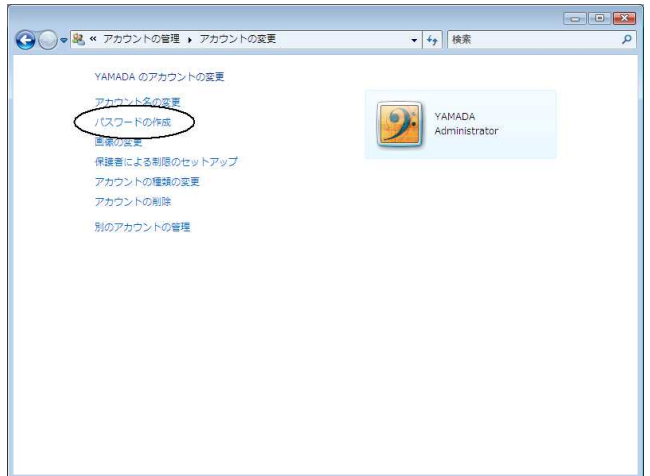

(11)「パスワードの作成」をクリックします。

「パスワードの作成」を行わな
いと、ピアPCからマスタ PC
にアクセスする際にエラーが
発生します。
詳細は、次ページの末尾の「パ
スワードの作成に関する注意
事項」を参照してください。

|                                                                                      | م |
|--------------------------------------------------------------------------------------|---|
| YAMADA のアカウントのパスワードを作成します                                                            |   |
| VAMADA<br>Administrator                                                              |   |
| YAMADA、のパスワードを作成しようとしています。                                                           |   |
| 作成すると、YAMADA は EFS で暗号化されたファイル、Web サイトやネットワーク リソースのための個<br>人証明書や保存しているパスワードをすべて失います。 |   |
| 今後データを失わないために、YAMADA にパスワード リセット ディスクを作成するように頼んでくださ                                  |   |
| ().                                                                                  |   |
|                                                                                      |   |
|                                                                                      |   |
| ハスワー <del>トに大火まからま</del> れる場合は、毎回向しように入力する必要があります。<br>確力なパスワードの作成方法                  |   |
| パスワードのヒントの入力                                                                         |   |
| パスワードのヒントはこのコンピュータを使用するすべての人が見ることができます。<br>パスワードのヒントの詳細                              |   |
|                                                                                      |   |
| ノスワードの作成)キャンセル                                                                       |   |
|                                                                                      |   |
|                                                                                      |   |

- (12)「新しいパスワード」欄に設定する パスワードを入力します。
- (13)「新しいパスワードの確認」欄にも、 同じパスワードを入力します。
- (14)パスワードを忘れた時に思い出すため のキーワードを設定しておく場合は、 「パスワードのヒントの入力」欄にキ ーワードを入力します。(任意です)
- (15)入力後、「パスワードの作成」をクリッ クします。
- (16)ピア PC で利用するユーザアカウント を続けて追加する場合は、画面左の「別 のアカウントの管理」をクリックし、
  (6)以降の手順を行ってください。
  終了する場合は、右上の「×」をク リックし、画面を閉じます。

■画面8

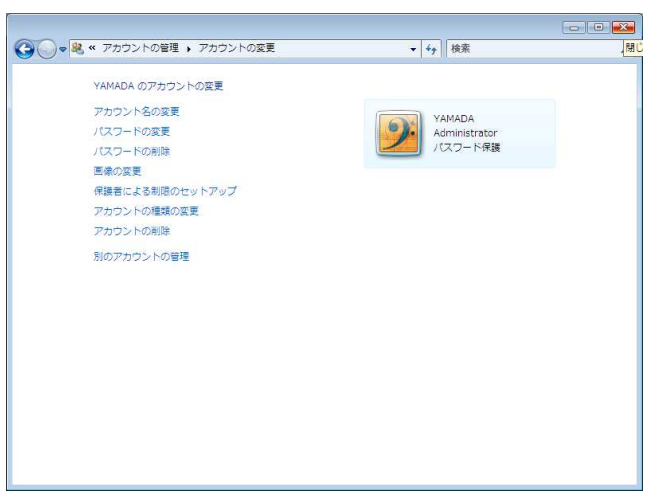

【パスワードの作成に関する注意事項】

(11)~(15)の「パスワードの作成」を行っていない場合、ピアPCからマスタPCの共有 フォルダを参照すると、次のいずれかのメッセージが表示されます。

そのため、必ず(11)~(15)の「パスワードの作成」を行ってください。なお、ピアPCの 現調時にユーザアカウントのパスワードを設定していない場合には、ピアPC側でも同様に ユーザアカウントのパスワードを設定してください。

| ¥#WS001 にアクセスできません。このネットワーク リソースを使用<br>するアクセス許可がない可能性があります。アクセス許可があるかど<br>うかこのサーバーの管理者に問い合わせてください。<br>ログオン失敗:ユーザー アカウントの制限。考えられる理由として、<br>空のパスワードが許可されていない、ログオン時間制限、またはポリ<br>シーによる制限が適用された、などが挙げられます。 | ¥WWS001¥FXWP2P<br>ログオン失敗: ユーザー アカウントの制限。考えられる理由として、空のパスワードが許可<br>されていない、ログオン時間制限、またはポリシーによる制限が適用された、などが制けら<br>れます。<br>OK |
|----------------------------------------------------------------------------------------------------|----------------------------------------------------------------------------------------------------|
| ОК                                                                                                    |                                                                                                    |

以上でネットワーク設定は終了です。

## 5. プリンタ共有の設定

《マスタ PC にプリンタ CP-E8500 を接続し、共有する場合》

■画面1

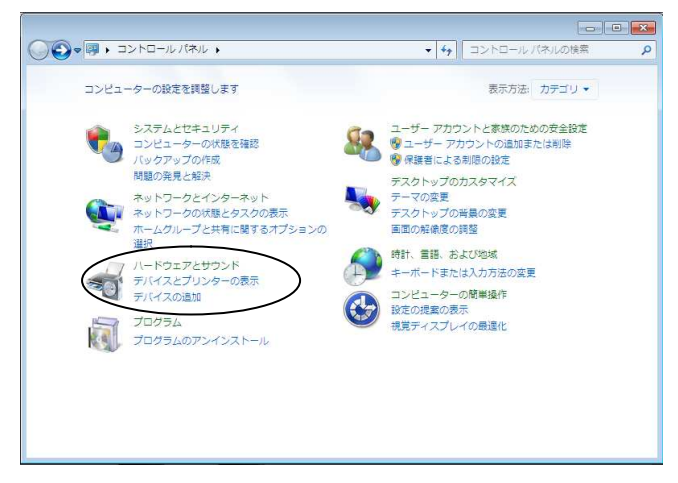

■画面2

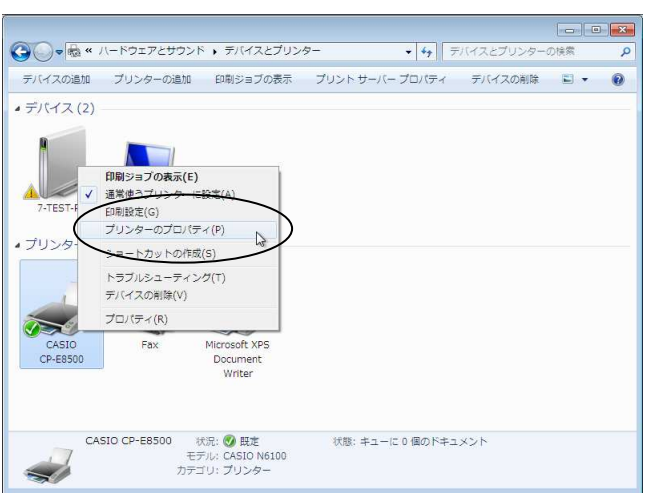

(1)プリンタをプリンタポートに接続し、ドライバをインストールします。

(2)「スタート」-「コントロールパネル」(「ハードウェアとサウンド」-)「デバイスとプリンターの表示」を起動します。

(3)「CP-E8500」を選択し、右クリックして「プリンターのプロパティ」をクリックします。

■画面3

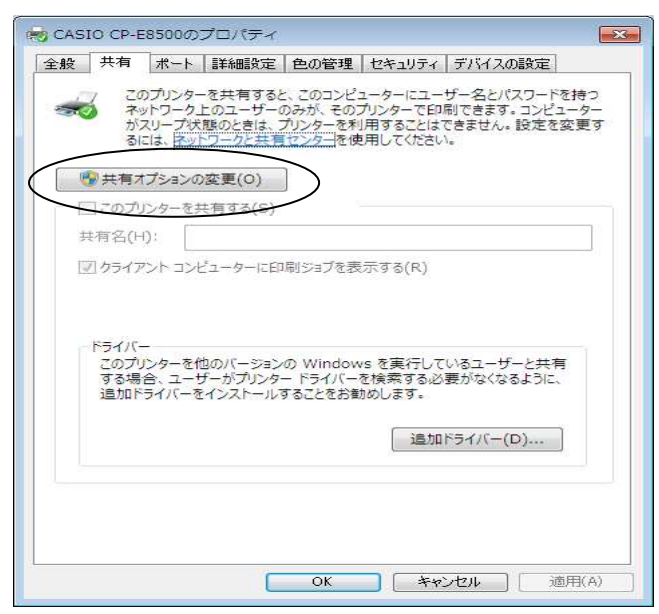

(4)「共有オプションの変更」が表示される 場合は、「共有オプションの変更」をクリッ クします。

「ユーザーアカウント制御」画面が 表示さた場合は、「続行」をクリック します。(P.2を参照)パスワード入力 を求められた場合には管理者アカウ ントのパスワードを入力し、「OK」を クリックします。

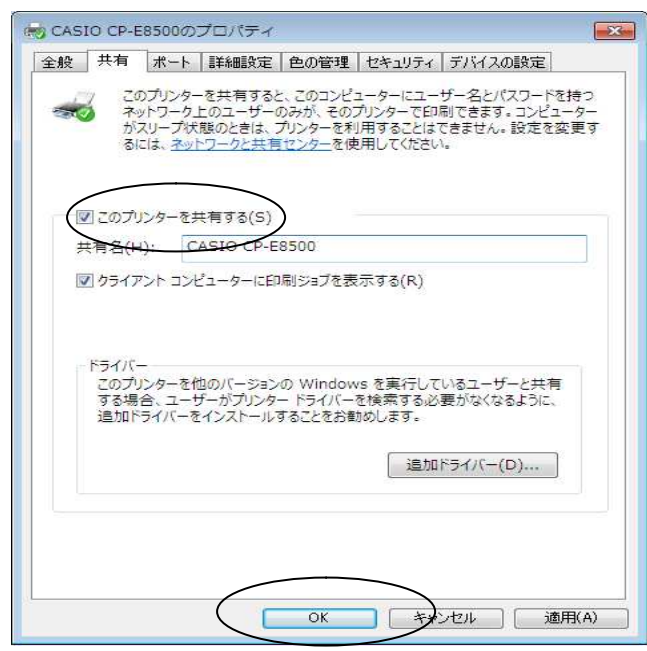

- (5)「このプリンタを共有する」にチェックを付けます。
- (6)「OK」をクリックします。

以上でプリンタ共有の設定は終了です。